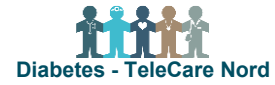

## Bestil TeleKit til nyhenvist borger i FlexValg bestillingsportal

TeleKit bestilles kun til nyhenvist borger. Hvis borger har et TeleKit, der ikke fungerer, kontaktes TCN support.

| Fase                          | Forklaring                                                                                                    | Tast/navigation                                                                                                    |
|-------------------------------|----------------------------------------------------------------------------------------------------|----------------------------------------------------------------------------------------------------|
| Indhent borger<br>oplysninger | <ul> <li>Følgende oplysninger anvendes ved bestilling af TeleKit:</li> <li>Borgers CPR-nummer, navn, adresse og telefonnr.</li> <li>Om borger anvender egen tablet/smartphone (BYOD)</li> <li>Om borger skal have anden BT-manchet end str. mellem/standard</li> <li>Dato og tidspunkt for levering af TeleKit hos borger.</li> </ul>                  |                                                                                                    |
| Åbn bestillings-<br>portal    | <ul> <li>Link til bestillingsportal: <u>https://telecare.flexvalg.dk/</u></li> <li>Adgang til bestillingsportal fås via TCN support.</li> <li>Glemt adgangskode? Vælg Glemt password, så får du mail med nyt.</li> </ul>                                                                                                    | GLEMT BRUGERNAVN?<br>GLEMT PASSWORD?<br>BRUG FOR HJÆLP?                                                                                                    |
| Start bestilling              | <ul> <li>Start din bestilling ved at vælge hvilken type TeleKit, borger skal have:</li> <li>Morsø/Rebild: Diabetes TeleKit med/uden BYOD</li> <li>Hjørring/Jammerbugt: Diabetes TeleKit (Udvidet) med/uden BYOD<br/>Indhold i TeleKit ses ved Produktbeskrivelse. Mulige tilvalg ses ved Pro-<br/>dukt tilvalg.</li> </ul>                             | Projekt Diabetes<br>Diabetes Telekit<br>Løsdele Diabetes                                                                                                    |
| Vurder indhold i<br>TeleKit   | Ved TeleKit (udvidet): vælg hvis det skal være en anden størrelse blod-<br>tryksmanchet (Hjørring/Jammerbugt).<br>Kom bestilling i indkøbskurv. Vælg færdig med at vælge goder.                                                                                                    | Produkttilvalg       Image: State of the standard standard standard standard start standard start standard start start star |
| Udfyld borger<br>oplysninger  | Udfyld borgers CPR, navn, adresse og tlf. Vælg dato og tidspunkt, hvor<br>borger er hjemme og kan modtage TeleKit. Du kan kun vælge mellem de<br>dage/tider, hvor Atea kan levere. Evt. bemærkning ang. levering påføres.<br>Udfyld kontaktoplysninger. Det skal være på den person, som Atea ringer<br>til kort før levering dvs. oftest borger selv. | Specielle forhold<br>Borger hører dårligt<br>Kontaktoplysninger<br>Kontaktperson                                                                                                    |
| Kontroller be-<br>stilling    | Kontroller at oplysninger på det, du er ved at bestille, er korrekte. Vælg<br>Tilbage, hvis noget skal ændres. Vælges Fortsæt er bestilling afsendt.                                                                                                    |                                                                                                    |
| Bestilling bliver<br>blokeret | Du kan kun bestille ét TeleKit ad gangen. "System regel blokerer" betyder<br>der allerede er et produkt i indkøbskurven. Dette ses også ved Bestillin-<br>ger, hvor der står "1" ved valgte produkter. Fjern uønsket produkt ved at<br>klikke på "rødt kryds".                                                                                         | Bestillinger   Valgte produkter  Diabetes Telekit (                                                                                                    |
| Se og ændre<br>bestilling     | Når bestilling er sendt, modtages kvitteringsmail. Bestilling og status for<br>ordren kan ses øverst på siden i Ordrehåndtering. Her kan dato for leve-<br>ring ændres indtil klargøring af TeleKit er påbegyndt.                                                                                                    | Ordrehåndtering                                                                                                    |
| Levering af Te-<br>leKit      | Atea ringer til borger ca. 30 min. før TeleKit afleveres. Uanset om tlf. op-<br>kald besvares køres der hen til borger. Bestilling lukkes og registreres<br>som forgæves kørsel, hvis borger ikke træffes hjemme/åbner døren.<br>Obs. Tjek om borger har fået TeleKit, før oplæring af borger.                                                         |                                                                                                    |